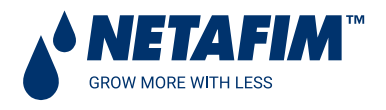

# AlphaDisc<sup>™</sup> CLD : Programmateur de filtration avec accès Cloud/Internet

### INTRODUCTION

#### À propos du guide rapide

Ce guide rapide fournit des instructions d'installation et d'utilisation de base pour votre programmateur AlphaDisc™ CLD, en mettant l'accent sur les applications mobiles AlphaDisc™ CLD.

Pour un guide complet d'utilisation de votre programmateur AlphaDisc™ CLD, consulter le manuel AlphaDisc™ CLD.

#### À propos du programmeur AlphaDisc<sup>™</sup> CLD

AlphaDisc<sup>™</sup> CLD de Netafim est notre programmeur intelligent le plus évolué pour une large gamme de solutions de filtration. En utilisant AlphaDisc<sup>™</sup> CLD, vous serez en mesure de recevoir des données en temps réel concernant les performances de votre filtre, des alertes pertinentes, des mises à jour techniques et marketing. AlphaDisc<sup>™</sup> CLD vous permet de modifier à distance différents paramètres de votre système de filtration.

Prenant en charge à la fois le cloud et la technologie sans fil Bluetooth®, AlphaDisc<sup>™</sup> CLD vous permet de vous connecter à votre filtre depuis n'importe quel appareil mobile ou ordinateur de bureau, quel que soit votre emplacement (lorsqu'il est connecté au Cloud/à internet).

#### Composants du programmeur AlphaDisc<sup>™</sup> CLD

Prendre quelques instants pour se familiariser avec les composants du programmateur AlphaDisc ™ CLD:

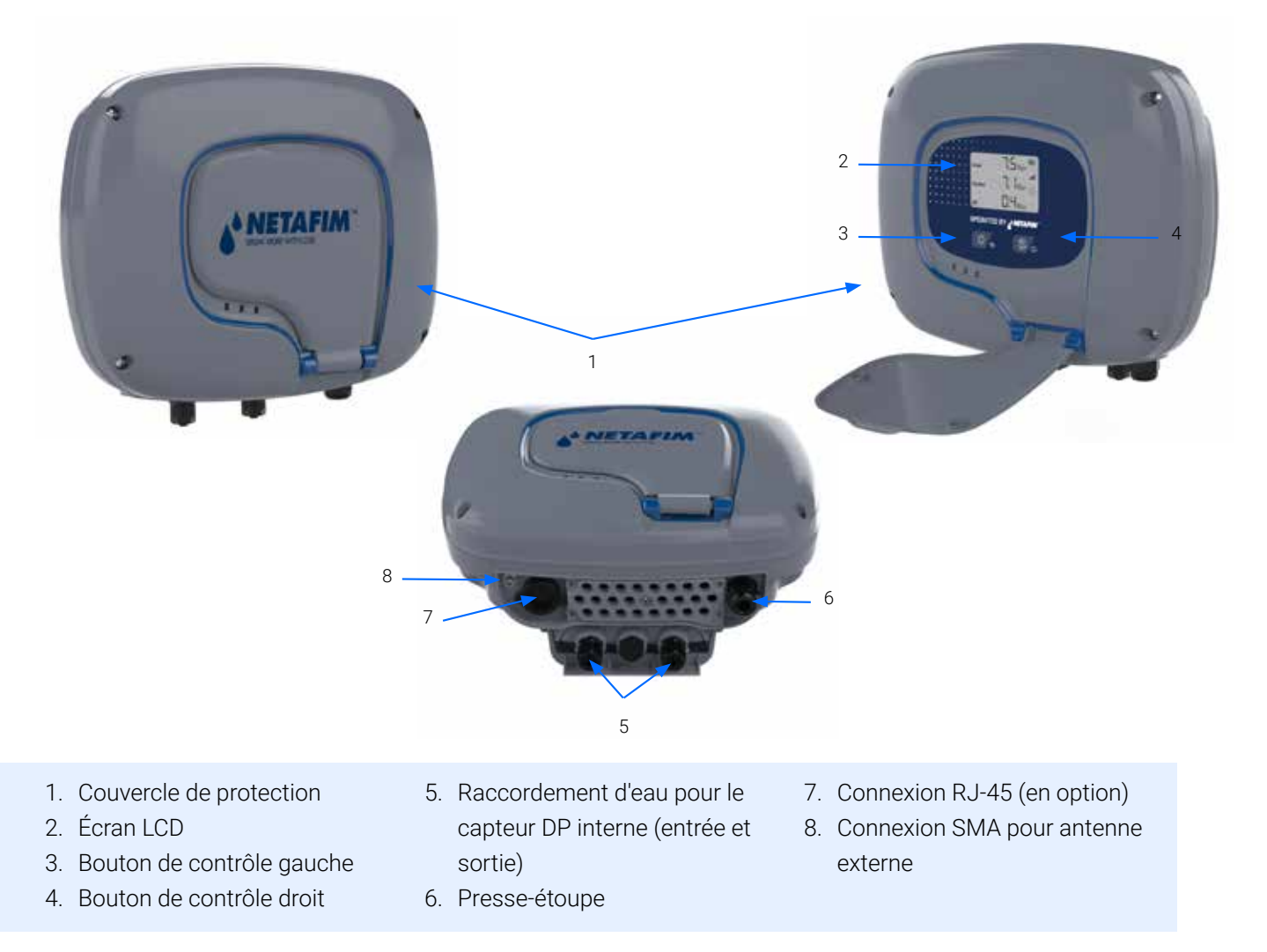

#### Boutons du programmateur AlphaDisc<sup>™</sup> CLD

Il existe deux boutons principaux sur le panneau de commande du programmateur AlphaDisc<sup>™</sup> CLD. Voici la description de la fonctionnalité des boutons :

|                 | BOUTON DE GAUCHE                      | BOUTON DE DROITE                            |
|-----------------|---------------------------------------|---------------------------------------------|
| PRESSION BRÈVE  | ALLUMER LE RÉTRO-ÉCLAIRAGE DE L'ÉCRAN | DÉMARRER LE CONTRE-LAVAGE MANUEL            |
| PRESSION LONGUE | ACCÉDER AU MODE DE COMMUNICATION      | FORCER LA SYNCHRONISATION COMPLÈTE AU CLOUD |

#### Installation/remplacement des piles

AlphaDisc<sup>™</sup> CLD fonctionne avec 4 piles de type D de 1,5 V fournies séparément.

La durée de vie des piles est estimée à un an ou à environ 80 000 contre-lavages.

Pour installer/remplacer les piles :

- 1. Retirer le couvercle supérieur en desserrant les quatre vis.
- 2. Retirer les deux vis qui fixent le couvercle du boitier de pile. Cela permet d'accéder au bloc boitier de pile.
- 3. Retirer le bloc-piles de l'appareil et remplacer 4 piles 1,5 V de type D.
- 4. Réinstaller l'ensemble dans le logement.
- 5. Fermer le couvercle des piles et serrer les vis.
- 6. Remonter le couvercle supérieur et serrer les vis.

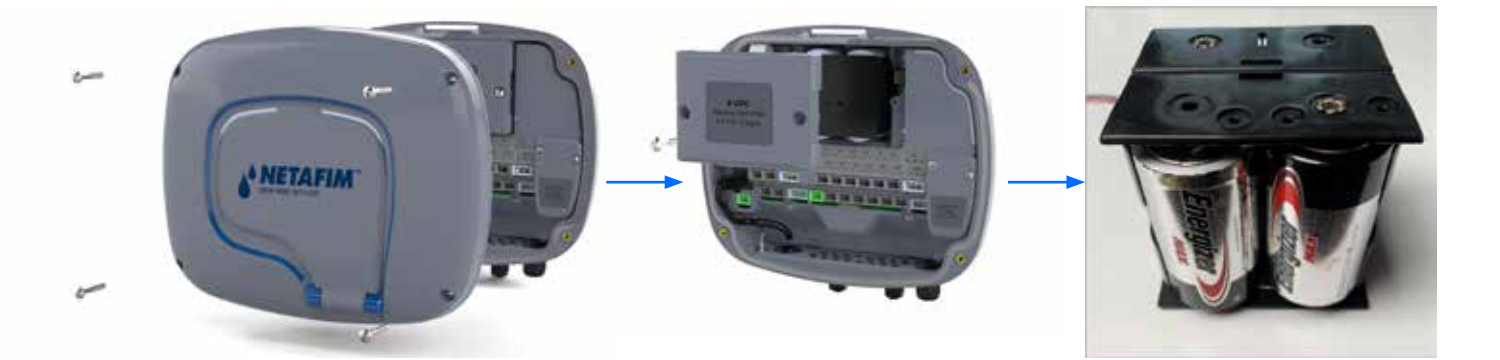

# Applications AlphaDisc<sup>™</sup> CLD Desktop, AlphaDisc<sup>™</sup> CLD mobile et AlphaDisc<sup>™</sup> BLE mobile

Le programmateur AlphaDisc™ CLD peut être contrôlé par les trois applications suivantes :

 L'application AlphaDisc<sup>™</sup> CLD Desktop se connecte au programmateur via le cloud. Elle vous permet de faire fonctionner votre programmateur par un accès à distance. Attention, cette application ne sera opérationnelle pour la France qu'à partir du 1er janvier 2022.

Pour accéder à l'application AlphaDisc™ CLD Desktop, aller sur le site Internet Netafim.com.

- L'application AlphaDisc<sup>™</sup> CLD Mobile se connecte au programmateur via le cloud. Elle vous permet de faire fonctionner votre programmateur par un accès à distance. Attention, cette application ne sera opérationnelle pour la France qu'à partir du 1er janvier 2022.
- L'application AlphaDisc<sup>™</sup> BLE Mobile se connecte au programmateur via la technologie sans fil Bluetooth®. L'appareil mobile doit se trouver à une distance de 10 à 15 mètres du programmateur. Cette application ne nécessite ni ne prend en charge les services du cloud. C'est l'application standard pour se connecter au programmateur.

Les applications gratuites **AlphaDisc™ CLD mobile** et **AlphaDisc™ BLE mobile** de Netafim sont disponibles en téléchargement sur Google Play (Android version 5 et supérieure) ou sur l'App Store (iOS version 9 et supérieure).

#### **PRÉPARATION DES APPLICATIONS**

#### Inscription à l'application AlphaDisc<sup>™</sup> CLD Desktop

Pour créer un nouveau compte utilisateur AlphaDisc™ CLD :

- 1. Cliquer sur « S'INSCRIRE ».
- 2. Saisir votre adresse e-mail et cliquer sur « ENVOYER ».
- 3. Un code de vérification sera envoyé à votre e-mail Se connecter à votre compte de messagerie, ouvrir le courrier et copier votre code de vérification. Coller le code de vérification et cliquer sur « Vérifier le code ».
- 4. Créer votre nouveau mot de passe dans le champ « Nouveau mot de passe » et entrer à nouveau le nouveau mot de passe dans le champ « Confirmer le nouveau mot de passe ». Mémoriser le mot de passe ! Cliquer sur « Créer ».
- 5. Saisir votre nom complet, votre pays, votre entreprise et votre description de poste. Cliquer sur « Suivant ».
- 6. Sélectionner la langue de l'application et les unités (MÉTRIQUE ou IMPÉRIALE). Cliquer sur « SOUMETTRE ».

| ALPHADISC CLD               | SIGN UP                         | SIGN UP                                                                                                    |
|-----------------------------|---------------------------------|----------------------------------------------------------------------------------------------------|
| Welcome to Netafim          | CREATE YOUR ACCOUNT             | CREATE YOUR ACCOUNT<br>Vertification code has been wert to your Vitra<br>Plante core it to the rout box betwy |
|                             | hutter                          | @ 124                                                                                                    |
| C Remember me               | SEND                            | Verify code<br>Sand one and a                                                                                 |
| Bort have an account? SEELE |                                 |                                                                                                    |
| Täraat, one, bestword?      | Meanty have an econant? Carried | Alexandre Nave an administration                                                                              |

| SIGN UP                                       | SIGN UP         | SIGN UP                                                                                              |
|-----------------------------------------------|-----------------|----------------------------------------------------------------------------------------------------|
| RATIWORD LIBER DECARS BUSTRE LINES            |                 | Service Contracts                                                                                    |
|                                               | USER DETAILS    | LOCALIZE SETTINGS                                                                                    |
| CREATE YOUR ACCOUNT                           | 8 Full Name     | App Language                                                                                         |
| E-mail address verified. You can now continue | (a country)     | • English ·                                                                                          |
| ( Contron Nove Password ( )                   | Country V       | Metrio Imperial                                                                                      |
|                                               | Company         | J agree to receive from Netafim<br>technical updates and marketing<br>information from time to time. |
| Create                                        | Job Description | I confirm that I have read and I<br>accept Netafim Terms Of Use and<br>Privacy Policy.               |
|                                               |                 |                                                                                                    |

7. Votre compte utilisateur AlphaDisc™ CLD a été créé !

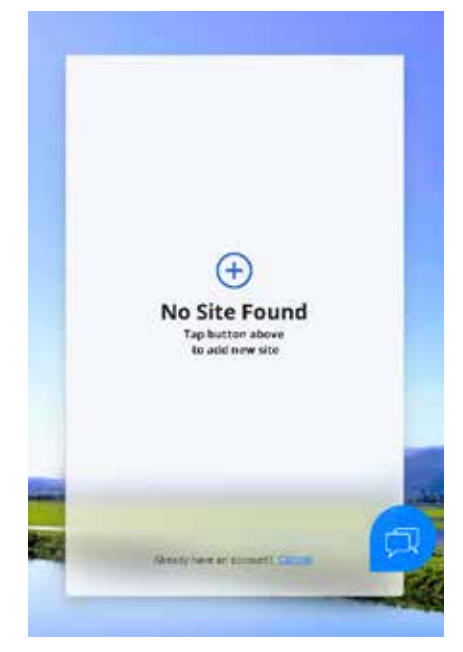

## Connexion à l'application AlphaDisc<sup>™</sup> CLD mobile

Télécharger et installer l'application AlphaDisc™ CLD Mobile sur votre appareil mobile.

Se connecter en utilisant l'e-mail et le mot de passe créés précédemment (voir 4.1.1).

- Saisir votre adresse électronique (utilisée pour l'inscription à l'application AlphaDisc<sup>™</sup> CLD Desktop). Cliquer sur « CONTINUER ».
- Saisir votre mot de passe (créé lors de l'inscription à l'application AlphaDisc<sup>™</sup> CLD Desktop). Cliquer sur « SOUMETTRE ».

| 1023 B H + 2 O                                                                           | 1023 E           | ≌ ₹∡0   |
|------------------------------------------------------------------------------------------|------------------|---------|
|                                                                                          |                  | )       |
| (8) Email                                                                                | Login to your    | Account |
| CONTINUE                                                                                 | S royi@amiad.com |         |
|                                                                                          | (A) Password     | ۲       |
|                                                                                          | SUBMIT           |         |
|                                                                                          |                  |         |
|                                                                                          |                  |         |
|                                                                                          |                  |         |
|                                                                                          |                  |         |
| By clicking "Continue", you agree to the<br>Netation Terms of Service and Privacy Policy | Forgot Paters    | ard?    |

#### Enregistrement de l'application AlphaDisc™ BLE Mobile

Télécharger et installer l'application AlphaDisc<sup>™</sup> BLE Mobile sur votre appareil mobile. Pour enregistrer votre compte dans l'application AlphaDisc<sup>™</sup> BLE :

- 1. Activer le mode de détection Bluetooth® de votre appareil mobile et démarrer l'application AlphaDisc™ BLE.
- 2. Cliquer sur « OK » pour commencer à configurer votre compte.
- 3. Sélectionner vos unités de système préférées (métrique ou impérial) et cliquer sur « OK ».
- 4. Saisir votre nom complet, votre adresse électronique, votre pays, votre entreprise et votre description de poste. Cliquer sur « SOUMETTRE ».

Pour sauter cette étape, cliquer sur « SKIP » dans le coin supérieur droit (il est recommandé de suivre ces étapes pour un meilleur support).

5. À ce stade, votre compte a été créé avec succès et est prêt à être utilisé.

| 09:04 🕲 🗖 🤋 🖉 96% 🖬                                                                                 | 09-04 <b>O</b> 🖉 🕾 al 86% B | 09:05 <b>O</b> NI 🗫 # 86% A            | 09:05 <b>O</b> 🛛 💘 🕏 # 86% D                                      |
|----------------------------------------------------------------------------------------------------|-----------------------------|----------------------------------------|-------------------------------------------------------------------|
| A THE BOLL                                                                                          | ~                           | É                                      |                                                                   |
| 8 100 40                                                                                            | $\sim$                      | Register                               | Your Account was created                                          |
|                                                                                                    |                             | (8) Full Name                          | Successfully                                                      |
| Welcome                                                                                             | System Units                | Emeil B                                |                                                                   |
| Welcome to The AlphaDisc <sup>10</sup> BLE by<br>Netafim. Just a short process and<br>control away! | Select Perform Contra       | Country                                | Make sure the controller's is within close range, to allow paring |
|                                                                                                    |                             | Company                                |                                                                   |
|                                                                                                    | ок                          | (a) Job Description                    | CONNECT                                                           |
|                                                                                                    |                             | I want to receive updates from Netafim | Need help with the controller assembly?                           |
| ОК                                                                                                  |                             | SUBMIT                                 | Check out our user guide                                          |

## Ajout du programmateur AlphaDisc™ CLD à un compte utilisateur

L'ajout d'un programmateur AlphaDisc<sup>™</sup> CLD à votre compte utilisateur peut être effectué à l'aide de l'**application** AlphaDisc<sup>™</sup> CLD Desktop ou de l'**application AlphaDisc<sup>™</sup> CLD Mobile**. Lorsque le programmateur est ajouté à votre compte, on le retrouve dans les deux applications.

Le programmateur AlphaDisc<sup>™</sup> CLD ne peut être ajouté qu'à un seul compte - le compte propriétaire.

Le propriétaire peut partager le programmateur AlphaDisc™ CLD avec d'autres utilisateurs (voir 5.2 Partage du programmateur AlphaDisc™ CLD).

Pour ajouter votre programmateur AlphaDisc<sup>™</sup> CLD à votre compte, il faut mettre le programmateur AlphaDisc<sup>™</sup> CLD en mode communication et obtenir le code PIN spécifique affiché, en suivant ces instructions :

- 1. Ouvrir le couvercle de protection de l'écran du programmateur AlphaDisc™ CLD.
- 2. Si nécessaire, appuyer sur le bouton gauche pour activer le rétroéclairage par LED.
- 3. Appuyer et maintenir appuyé le bouton gauche du programmateur **AlphaDisc™ CLD** jusqu'à ce que le code PIN à 8 chiffres apparaisse à l'écran.

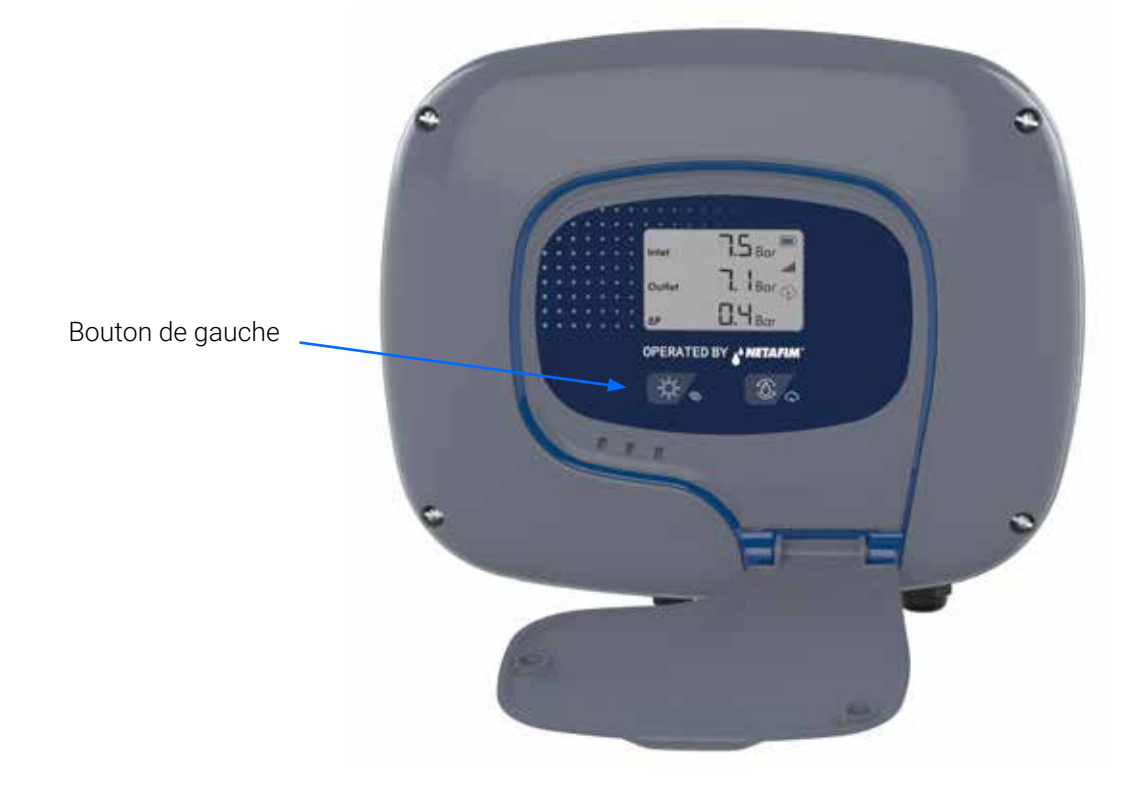

#### Ajout du programmateur AlphaDisc<sup>™</sup> CLD à l'aide de l'application AlphaDisc<sup>™</sup> CLD Mobile

Pour ajouter le programmateur AlphaDisc<sup>™</sup> CLD à votre compte utilisateur en utilisant l'application AlphaDisc<sup>™</sup> CLD Mobile :

- 1. Ouvrir l'application AlphaDisc<sup>™</sup> CLD Mobile. Se connecter avec l'adresse électronique et le mot de passe.
- 2. Cliquer sur « » dans la fenêtre « Liste des sites ».
- 3. S'assurer que le programmateur est allumé et en mode de communication. Entrer le code PIN à 8 chiffres obtenu du programmateur. Cliquer sur « SUIVANT ».
- 4. Sur l'écran Site ID, entrer le nom de votre site dans le champ « Nommer votre site », sélectionner le modèle de filtre dans la liste, entrer le numéro de série du filtre dans le champ « Numéro de série du filtre », ajouter une photo du site en cliquant sur l'icône Site image. Cliquer sur « SUIVANT ».
- 5. Dans l'écran « Information sur le site », sélectionner la source d'eau dans la liste, entrer le débit dans le champ « Débit (m3/h) », entrer la pression de travail dans le champ « Pression de travail (BAR) », sélectionner le degré de filtration dans la liste. Cliquer sur « SUIVANT ».
- 6. Sur l'écran « Emplacement du site », définir l'emplacement du site sur la carte. Cliquer sur « SUIVANT ».
- 7. Dans la fenêtre « Paiement », confirmer l'avis de paiement. À ce stade, votre programmateur est connecté à votre compte et prêt à être utilisé ! Cliquer sur « Suivant ».
- 8. À ce stade votre programmateur est connecté à votre compte utilisateur et prêt à être utilisé ! Cliquer sur « SOUMETTRE ».

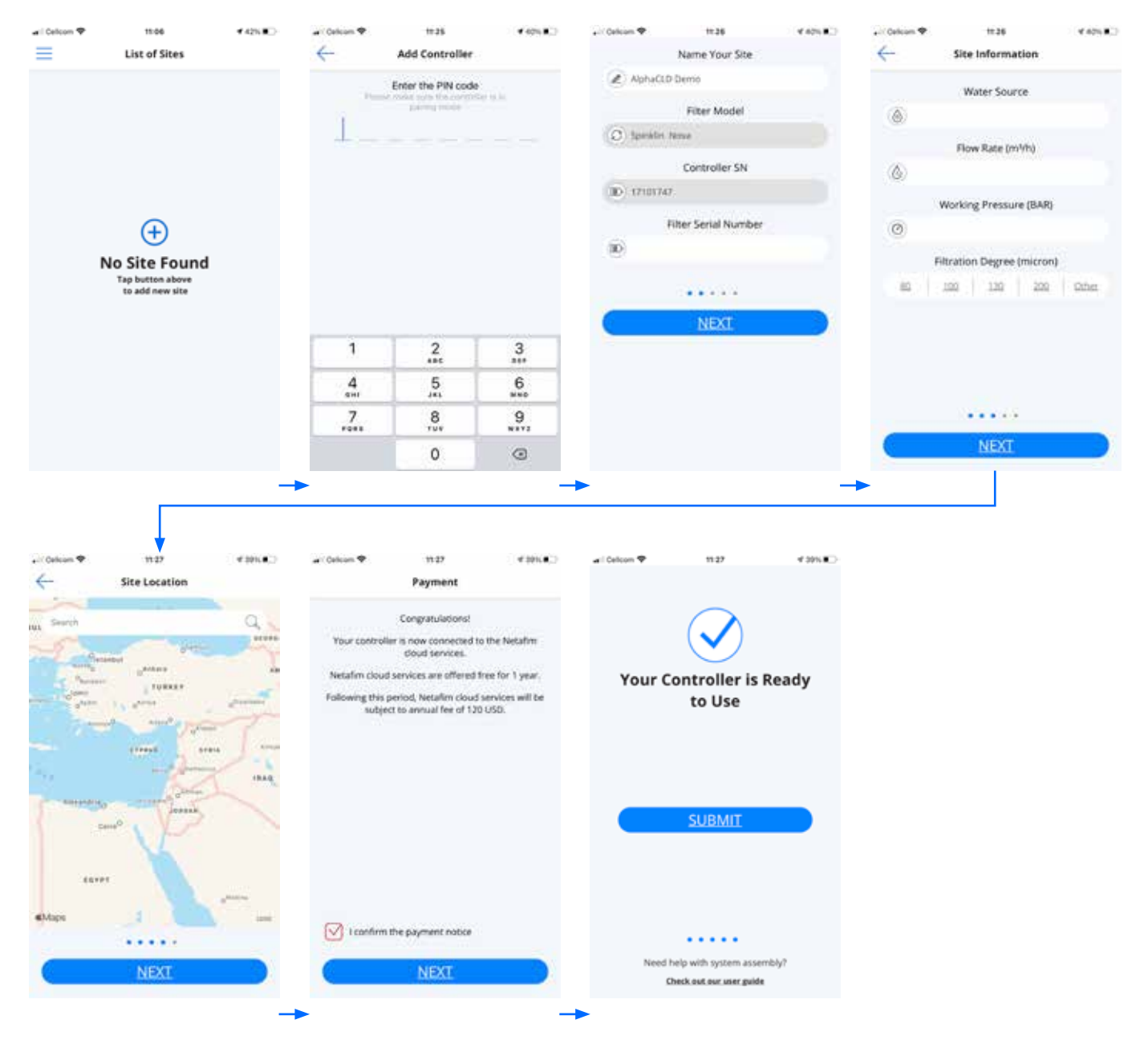

#### Appairage du programmateur AlphaDisc™ CLD à l'aide de l'application AlphaDisc™ BLE Mobile

Avis : L'appairage du programmateur AlphaDisc<sup>™</sup> CLD avec l'application Bluetooth® utilisera une partie de la liste complète des fonctionnalités disponibles dans les applications cloud. Netafim recommande de coupler le programmateur AlphaDisc<sup>™</sup> CLD avec les applications AlphaDisc<sup>™</sup> CLD dédiées (Mobile et Desktop). Pour coupler le programmateur avec **l'application AlphaDisc<sup>™</sup> BLE Mobile :** 

- 2. Sélectionner votre programmateur dans la liste des programmateurs de la gamme. L'application procède à l'appairage.
- 3. Vérifier que la LED bleue/verte de votre programmateur clignote. Cliquer sur « OUI » pour confirmer.
- 4. À la fin du processus d'appairage, remplir le formulaire d'identification du site : nommer votre site, entrer le modèle de filtre et le numéro de série du programmateur si nécessaire. Il est possible d'ajouter une photo du site en cliquant sur « Ajouter une photo ». Cliquer sur « ④ ».
- 5. Entrer les informations sur le site (facultatif), cliquer sur « SOUMETTRE » pour ajouter votre nouveau filtre à la liste des sites.
- 6. Pour afficher les données de votre programmateur, sélectionner le programmateur actif dans la « Liste des sites », marqué par l'icône Bluetooth® active.

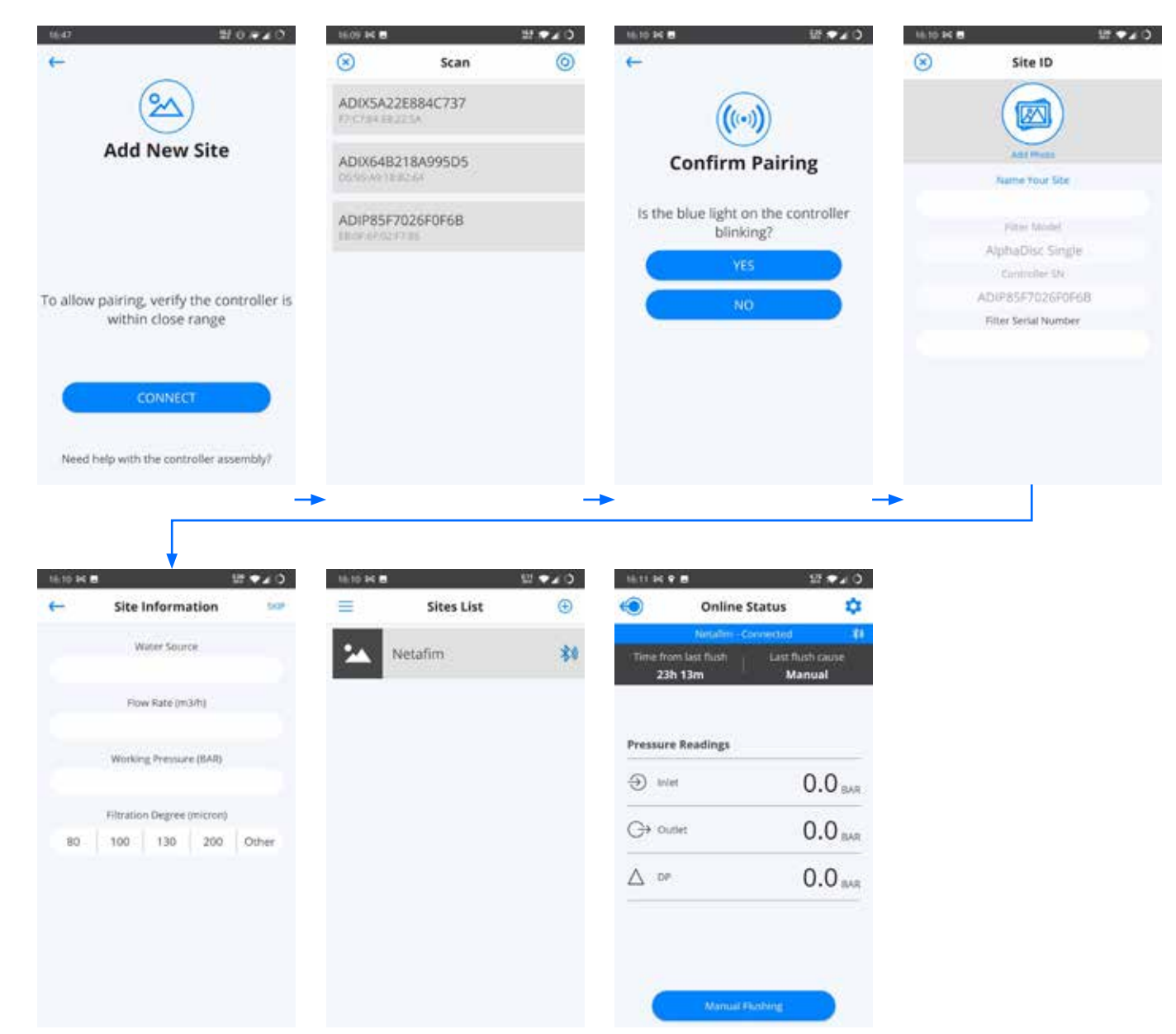

# CE

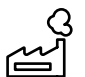

Fabricant Amiad Water Systems Ltd. D.N. Galil Elyon 1, 1233500, Israël. Tél : +972 4690 9500 | Fax : +972 48141159 | E-mail : info@Netafim.com

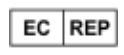

Représentant agréé européen pour CE Obelis s.a. Bd Général Wahis 53, 1030 Bruxelles, Belgique. Tél : +(32) 2732 5954 | Fax: +(32) 27326003 | E-mail : mail@obelis.net

Déclaration UE de conformité https://www.amiad.com/certificatesDownload.asp